# Podgląd załącznika

Podgląd załącznika graficznego i pdf prezentowany jest w prawym panelu szczegółów dokumentu obok karty obiegu. Wyświetlany jest po przyciśnięciu nazwy załącznika.

Pliki pdf, graficzne i wielostronicowe pliki typu .tiff wyświetlane są w prawym panelu aplikacji. Pliki typu Word, Excel, wyświetlane są w nowym oknie.

W wersji 2021.2.0 w aplikacji stacjonarnej umożliwiono wybór sposobu wyświetlania podglądu załącznika w formacie PDF lub w formie plików graficznych z poziomu karty obiegu i punktów ACD. Podgląd załącznika może być wyświetlany jako:

- podgląd wbudowany
- podgląd za pomocą DevExpress
- podgląd za pomocą Chromium (od wersji 2025.0.1, tylko w przypadku załącznika w formacie pdf)
- podgląd za pomocą domyślnej aplikacji zewnętrznej

Załącznik po kliknięciu automatycznie otwiera się w podglądzie wbudowanym.

Ustawienie widoku podglądu jest zapamiętane – jeżeli podgląd został zamknięty, a później otwarty ponownie, zostanie wyświetlony w ostatnio używanym typie widoku. Podobnie, kolejny załącznik w innym dokumencie także domyślnie wyświetli się w ostatnio wybranym trybie. Wyjątkiem jest podgląd w domyślnej aplikacji zewnętrznej – po ponownym otwarciu podglądu załącznika, dla którego przedtem ustawiono taki typ widoku, zostanie on otwarty w podglądzie wewnętrznym.

W przypadku załączników graficznych możliwy jest m.in. wydruk załącznika, zapisanie na dysku lub wysłanie e-mailem. W przypadku załączników pdf możliwy jest wydruk załącznika. Uwaga

W wersji 2021.2.0 z dms.exe.config zostały usunięte klucze, za pomocą których wybierano widok podglądu, takie jak: <add key="ExtendedViewer" value="false" />

```
<add key="ACDExtendedPdfViewer" value="true"/>
```

Został natomiast dodany klucz w dms.exe.config, który pozwala na dopasowanie rozmiaru załącznika do rozmiaru okna podglądu tylko w przypadku podglądu za pomocą DevExpress.

```
<add key="ExtendedPdfViewerZoomToPageLevel" value="" />
```

W przypadku wpisania "true" w oknie podglądu jest wyświetlana cała strona w taki sposób, ze nie trzeba jej przewijać.

W przypadku wpisania "false" załącznik jest wyświetlany w rozmiarze oryginalnym.

Ikony, które pozwalają na obrót załącznika w formie pliku graficznego w lewo lub w prawo. Jednorazowe kliknięcie w ikonę powoduje obrót o 90°

ikona, która pozwala na przełączanie podglądu między podglądem wbudowanym a DevExpress

 – ikona, która pozwala na przełączanie podglądu do domyślnej aplikacji zewnętrznej 🔒 – ikona wydruku załącznika.

— ikona szybkiego wydruku załącznika przy podglądzie za pomocą DevExpress .

— ikona funkcjonalności zmiany ustawień widoku podglądu załącznika w formie pliku graficznego przy podglądzie za pomocą Devexpress.

– ikony służące do zmiany strony w plikach graficznych przy podglądzie za pomocą DevExpress. Aktywne w przypadku załączników w plikach wielostronicowych.

ikony służące do zmiany strony w plikach PDF przy podglądzie za pomocą DevExpress. Aktywne w przypadku załączników w plikach wielostronicowych.

- ikony służące do przejścia na koniec lub początek dokumentu w plikach graficznych przy podglądzie za pomocą DevExpress. Aktywne w przypadku załączników w plikach wielostronicowych.

– panel do nawigacji po dokumencie w formie pliku graficznego przy podglądzie za pomocą DevExpress.

ikona zmniejszenia skali podglądu dokumentu (zoom -).

 ikona umożliwiająca ustawienie procentowej wielkości podglądu załącznika.

ikona zwiększenia skali podglądu dokumentu (zoom +).

Œ

 – układ strony w plikach graficznych przy podglądzie za pomocą DevExpress

 – układ strony w plikach PDF przy podglądzie za pomocą DevExpress

🛱 – możliwość ciągłego przewijania pomiędzy stronami dokumentu w plikach graficznych przy podglądzie za pomocą – przycisk aktywny po zaznaczeniu podglądu dwóch stron

obok siebie w ramach ikony ; przenosi do pierwszej strony wydruku w plikach graficznych przy podglądzie za pomocą DevExpress

przy podglądzie za pomocą DevExpress ikona umożliwiająca zapis na dysku załącznika-pliku graficznego w formie pliku o typie: .pdf, .html, .mht, .rtf, .xls, .xlsx, . csv, .txt, .img

przy podglądzie za pomocą DevExpress ikona umożliwiająca zapis załącznika graficznego w formie pliku w powyższych typach oraz przesłanie go mailem.

|           |       |                    |                                          |                  | Comarch DMS           | 2023.0.1                                                                                                    |                                            |                                                    | [Firma                          | ABC] A                        | DMIN _ 🗆 ×                       |
|-----------|-------|--------------------|------------------------------------------|------------------|-----------------------|----------------------------------------------------------------------------------------------------|--------------------------------------------|----------------------------------------------------|---------------------------------|-------------------------------|----------------------------------|
|           |       | PROJ3/4/6/2023     | $( \in \blacksquare)$                    | 1                |                       |                                                                                                    |                                            |                                                    |                                 |                               |                                  |
| â         | menty | Spółka : Company X |                                          | Data u           | utworzenia : 16-06-20 | Podgląd                                                                                                    |                                            |                                                    | •                               |                               | 6                                |
| 1         | Doku  | Karta obiegu       |                                          |                  | ^                     |                                                                                                    |                                            |                                                    |                                 |                               |                                  |
|           |       | Data               | Załącznik<br>226_<br>Total<br>Numer doku | 1_73_FS-3_20_knt |                       | Sprzadawcz:<br>COMARCH S A<br>ul Jana Pawin 39<br>34-670 Kraków<br>NIP: 6770065406                           |                                            | Data wystawienia:                                  | Faktura<br>nr FS-1/20/1         | VAT<br>KNT/02                 | 2020-02-03                       |
|           | >>    | Data zakupu        | Data otrzyma                             | inia             |                       | Pintnošć na konto:<br>Nabywcz:<br>ALOZA<br>Lipowa 11/15<br>99-400 Warzzawa<br>NP:: 7751241104<br>Zamówienia: |                                            | Odbiorca:<br>ALOZA<br>Lipowa 11/15<br>99-400 Warsz | AVTA                            |                               | SITOBA: 1 7 1                    |
| B         |       | Termin płatności   | Tytuł maila                              |                  |                       | Lp. Kod<br>Nazwa towaru                                                                                      | PKWiU                                      | PCN                                                | Ilość/J.m.                      | Cena<br>netto                 | Wartość<br>netto VAT             |
| ۵         |       | NIP                | Wartość nett                             | 2                |                       | Ti<br>Forma pistności T<br>Gent-ka 2020                                                                      | ermin Kwotz Whiutz<br>407-28 e1,600.00 PLN | Stawka<br>Razem:<br>W tym: 23%                     | Netto<br>60,000.00<br>50,000.00 | VAT<br>11,600.00<br>11,500.00 | Brutto<br>61,600.00<br>61,500.00 |
| 1         |       | Stawka VAT (w %)   | Kwota VAT                                |                  |                       |                                                                                                    |                                            |                                                    |                                 |                               |                                  |
| /*<br>200 |       | Wartość brutto     | Do wiadomo                               | ści              | •                     |                                                                                                    |                                            |                                                    |                                 |                               |                                  |
| ₽         |       | Treść maila        | Poczta kontra                            | ihenta           | - 90 % -              | +                                                                                                    |                                            |                                                    |                                 |                               |                                  |

Podgląd wbudowany załącznika w formacie PDF

|    |       |                    |                                          |                 | Comarch DMS 2           | 023.0.1     |                                                                                               |            |               |                                                    | (Fir                   | ma ABC]                 | ADMIN _ 🗆 ×                           |
|----|-------|--------------------|------------------------------------------|-----------------|-------------------------|-------------|-----------------------------------------------------------------------------------------------|------------|---------------|----------------------------------------------------|------------------------|-------------------------|---------------------------------------|
|    |       | PROJ3/4/6/2023     | $( \leftarrow ) \blacksquare ( \vdots )$ | 1               |                         |             |                                                                                               |            |               |                                                    |                        |                         |                                       |
| â  | nenty | Spółka : Company X |                                          | Data u          | utworzenia : 16-06-2023 | $\epsilon$  | ) Podgląd                                                                                     |            |               |                                                    |                        |                         |                                       |
| ٥  | Dokui | Karta obiegu       |                                          |                 | ^                       |             | 00                                                                                            | 1/1        | ÐQC           | ג -   🗄                                            | -                      |                         | 00                                    |
|    |       | Data               | Załącznik                                | _73_FS-3_20_knt | 目音                      | Page Thur   | Sprzedawca:<br>COMARCH S.A                                                                    |            |               | ]                                                  | Faktura<br>nr FS-1/20/ | VAT<br>KNT/02           | _                                     |
|    |       | Od kogo            | Numer dokum                              | nentu           |                         | nbnails     | ul.Jana Pawła 39<br>34-670 Kraków<br>NIP: 6770065406                                          |            |               | Data wystawienia:                                  | 010203300000           | 11700723                | 2020-02-03                            |
|    |       | Data zakupu        | Data otrzymar                            | iia             | ~                       | Attachments | Płatność na konto:<br>Nabywca:<br>ALOZA<br>Lipowa 11/15<br>99-400 Warszawa<br>NIP: 7751241104 |            |               | Odbiorca:<br>ALOZA<br>Lipowa 11/15<br>99-400 Warsz | 2W2                    |                         |                                       |
| 2  | 77    | Termin płatności   | Tytuł maila                              |                 |                         |             | Zamówienia:<br>Lp. Kod<br>1 T1<br>T1                                                          | п          | PKWiU         | PCN                                                | Ilość/J.m.<br>100 szt. | Cena<br>netto<br>500,00 | Wartość VAT<br>netto<br>50,000.00 23% |
|    |       | NIP                | Wartość netto                            |                 |                         |             | Forma platności                                                                               | Termin     | Kwota Waluta  | Stawka                                             | Netto                  | VAT                     | Brutto                                |
| สน |       |                    |                                          |                 | ×                       |             | GRONE                                                                                         | 2020-07-20 | 91,400,00 PLN | W tym: 23%                                         | 50,000.00              | 11,500.00               | 61,500.00                             |
| *  |       | Stawka VAI (w %)   | Kwota VAI                                |                 | *                       |             |                                                                                               |            |               |                                                    |                        |                         |                                       |
| 20 |       | Wartość brutto     | Do wiadomoś                              | ci              |                         |             |                                                                                               |            |               |                                                    |                        |                         |                                       |
|    |       | Treść maila        | Poczta kontrał                           | nenta           | - 90 % +                | •           |                                                                                               |            |               |                                                    |                        |                         |                                       |

Podgląd załącznika w formacie PDF za pomocą DevExpress

|            |                                                | Comarch DMS 2023.0.1                                                                                                    | [Dom] Administrator 🗕 🗆                                                                                                    |
|------------|------------------------------------------------|----------------------------------------------------------------------------------------------------|----------------------------------------------------------------------------------------------------|
|            | FZXL/23/10/2022                                |                                                                                                    |                                                                                                    |
| umenty U   | Spółka : FirmaXL Data utworzenia : 12-10-2022  | ląd 🔕                                                                                                    |                                                                                                    |
|            | Dokumenty związane<br>Nr dokumentu             | Sprindaves<br>Xaapatry<br>Pelaa 20<br>38-02 Krabin<br>NP: 4969887 Data systems                                                                                                    | NIEALA                                                                                                    |
| <u> </u>   | Kontrahent<br>⊕<br>Załącznik                   | Data dostavy / wykanata usłagi:<br>Bask: FKO I O.XRAKÓW Nr rachauku: 84-3032897-1324679844<br>Nakywa: Odebarcz:<br>Biowrów: pp. 2 n.a. Oddział w Wielczce                                                                                                    | 2019-08-04<br>Steena: 1/2                                                                                                    |
| ြင်        | Invoice1_2022-05-17_14-07                      | Solute 1013         Solute 1013           2-2523 WilesColute         27232 WilesColute           XDF 2215-225-22         NDF 2215-22-22-22           Lp. Fournet networkshipt         PMW0         Inter 2 June           Lp. Fournet networkshipt         PMW0         Inter 2 June           1         Dealer 0         1         Inter 2 June                                                                                                    | a <b>avris</b> Warrisć avris<br>11630 - 11630<br>706 0 - 750 00                                                                                                    |
| 🍅 ≫<br>⊡   | DP   Towar   J.m.   Ilość<br>€<br>Trn_GidNumer | 3         FAX         1         est         23%         1           4         Genals21         1         est         23%         2           5         Genals21         1         est         23%         2           6         H50 (195)         1         est         23%         2           7         H50 (195)         1         est         23%         2           8         H50 (195)         1         est         23%         2           9         Exbal(153)         1         est         23%         2           9         Exbal(154)         1         est         23%                                                     | 110.00 110.00<br>78.60 79.60<br>12.86 22.00<br>12.87 12.99<br>5.47 1.64<br>4.00 4.00<br>13.00 11.00                                                                                                    |
| \$         | FZ<br>⊕<br>NM hart shart                       | 10         Low and advances         1         ut.         23.4           11         Exercit angle advances         1         ut.         23.4         23.4           12         Exercit angle advances         1         ut.         23.4         23.4           13         Exercit angle advances         1         ut.         23.4         23.4           14         Exercit advances         1         ut.         23.4         23.4           13         Exercit advances advances         1         ut.         23.4         23.4           15         Kanteria de agr         1         ut.         23.4         23.4         23.4 | 51:00         51:00           15:00         2:00.00           15:00         2:00.00           15:00         1:00           15:00         2:1.00           15:00         3:3:0.00           15:00         1:1:00 |
|            | rvir soniranema Pelna nazwa nabywcy            | 17         Laper, 31.7         1         a.         23.4         23.4           18         Laper, 31.7         1         a.         23.4         23.4         24.5           19         Laper, 31.7         1         a.         23.4         23.4         24.5         24.6         23.4           10         Laper, 31.7         1         a.         23.4         23.4         23.4           23         Marcia         23.4         23.4         23.4         23.4         23.4           23         Marcia         24.5         24.6         23.4         23.4         23.4                                                          | 4,00         4,00           1980         31,90           989,00         1.699,00           31,00         31,00           31,00         43,00           54,00         430,00                                     |
| <b>n</b> o | NIP nabywcy                                    | 34         Markametry         1         ar.         23.%         8           35         Markametry         1         ar.         23.%         1           35         Markametry         1         ar.         23.%         1           36         Markametry         1         ar.         23.%         1           37         Markametry         1         ar.         23.%         1           37         Markametry         1         ar.         23.%         1           39         Markametry         1         ar.         23.%         1           39         Pape for symmetry markametry         1         ar.         23.%     | 150.00         830.00           1500         150.00           150.00         2 550.00           12.00         12.00           170.00         170.00           10.00         30.00                               |
|            | Adres nabywcy - 70 % +                         |                                                                                                    |                                                                                                    |

Podgląd wbudowany załącznika graficznego

|             |       |                                    |                        |                                     | Comarch D              | MS 2023.0.1               |             |                                         |            | [Dom]       | Administrator           | ×                         |
|-------------|-------|------------------------------------|------------------------|-------------------------------------|------------------------|---------------------------|-------------|-----------------------------------------|------------|-------------|-------------------------|---------------------------|
|             |       | FZXL/23/10/2022                    | $\epsilon$             |                                     |                        | )                         |             |                                         |            |             |                         |                           |
| Â           | nenty | Spółka : FirmaXL Data utworzer     | nia : 12-10-2022       |                                     | ıląd                   |                           |             |                                         |            | $\bigcirc$  |                         |                           |
| ٥           | Dokur | Karta obiegu<br>Dokumenty związane | ^                      |                                     |                        |                           | e Q         | • 🕀 🖹 •                                 |            |             | $\cdot \boxtimes \cdot$ | 4                         |
| •••         |       | Nr dokumentu                       |                        |                                     |                        |                           |             |                                         |            |             |                         |                           |
| <u>_</u>    |       | Kontrahent                         |                        | Sprzeda                             | iwca                   |                           |             |                                         | Fa         | aktura V    | AT                      |                           |
|             |       | Invoice1_2022-05-17_14-07<br>⊕     | ± 11                   | Piękna 2/<br>30-072 Ki<br>NIP: 4979 | 1<br>raków<br>9678887  |                           |             |                                         | 1          | ır FA/1/20  | 19                      |                           |
| <b>*</b> ** | >>    | Elementy<br>LP Towar J.m.          | llość                  |                                     |                        |                           |             | Data wystawienia:<br>Data dostawy / wył | konania us | lugi:       |                         | 2019-<br>2019-<br>Strona: |
| 2           |       | Trn_GidNumer                       |                        | Bank: PK                            | OIO./KRAKÓW N          | r rachunku: 84-10202892-1 | 12348570045 | 97854                                   |            |             |                         |                           |
| \$          |       | FZ                                 | <b>v</b>               | Nabywca:<br>Biurowiec               | sp. z o.o. Oddział w W | ieliczce                  |             | Odbiorca:<br>Biurowiec sp. z o.o        | . Oddział  | w Wieliczce |                         |                           |
| 1           |       | NIP kontrahenta                    |                        | Solna 13/1<br>22-323 Wi             | 3<br>eliczka           |                           |             | Solua 13/13<br>22-323 Wieliczka         |            |             |                         |                           |
| >           |       | Pełna nazwa nabywcy                |                        | Lp. Nar                             | na towaru/usługi       |                           | PKWiU       | NIP: 222-22-22                          | 2<br>J.m.  | VAT         | Cena netto              | Warto                     |
| 20          |       | NIP nabywcy                        |                        | 1 Druk                              | arka                   |                           |             | 1                                       | szt.       | 23 %        | 110,00                  |                           |
| -           |       | Adres nabywcy                      | <b>-</b> 70 % <b>+</b> | Page: 1 / 1                         |                        |                           |             |                                         |            | 100% ᄃ      | • ——••                  |                           |

Podgląd załącznika w formacie graficznym za pomocą DevExpress

## Podgląd dokumentu pdf za pomocą Chromium

W wersji 2025.0.1 wprowadzono możliwość podglądu załącznika w formacie PDF za pomocą Chromium w ramach szczegółów dokumentu w aplikacji desktop Comarch DMS. Jeśli w pliku DMS.exe.config wybrano wartości <add key="DefaultPdfViewerType" value="Chromium" /> i <add key="IntegratedPdfViewer" value="true" />, wówczas operator może przełączać widok podglądu pomiędzy podglądem wbudowanym a podglądem za pomocą

Chromium, klikając w przycisk

[Przełącz podgląd].

|             |       |                              |                                      | Comarch DMS 20               | 25.0.1    |             | Administrator 🗕 🖻 🗙 |
|-------------|-------|------------------------------|--------------------------------------|------------------------------|-----------|-------------|---------------------|
|             |       | PROJ/1/2/2025                |                                      |                              |           |             |                     |
| ♠           | menty |                              |                                      | Data utworzenia : 19-02-2025 | ← Podgląd | 1           |                     |
| ٥           | Doku  | Karta obiegu                 |                                      | ^                            |           | - + 1 7 102 | 0                   |
|             |       | Załącznik                    |                                      |                              |           |             | ~                   |
|             |       | Comarch DMS - Zmiany f 📔 💼 🕀 |                                      |                              |           | COMADCIL    |                     |
|             |       | Kontrahent                   | Numer dokumentu                      |                              |           | DMS         |                     |
| <b>1</b> 25 |       | Data zakupu                  | Data otrzymania                      |                              |           |             |                     |
| B           | >>    | ×                            |                                      | ~                            |           |             |                     |
| ۵           |       | Termin płatności             | NIP                                  |                              |           |             |                     |
| <b>M</b>    |       | Wartość netto                | Stawka VAT (w %)                     |                              |           |             |                     |
| *           |       | Kwota VAT                    | Wartość brutto                       |                              |           |             |                     |
|             |       |                              | Poczta kontrabenta                   |                              |           |             |                     |
|             |       |                              |                                      |                              |           |             |                     |
|             |       | Państwo kontrahenta          | Czy kontrahent jest aktywnyn<br>VAT? | n płatnikiem 🗕 100% 🕂        |           |             |                     |

Widok szczegółów dokumentu z podglądem pliku załącznika za pomocą Chromium

W ramach podglądu za pomocą Chromium dostępne są następujące

pola:

[Spis treści] – po kliknięciu w przycisk zostaje wyświetlony spis treści w postaci miniatur

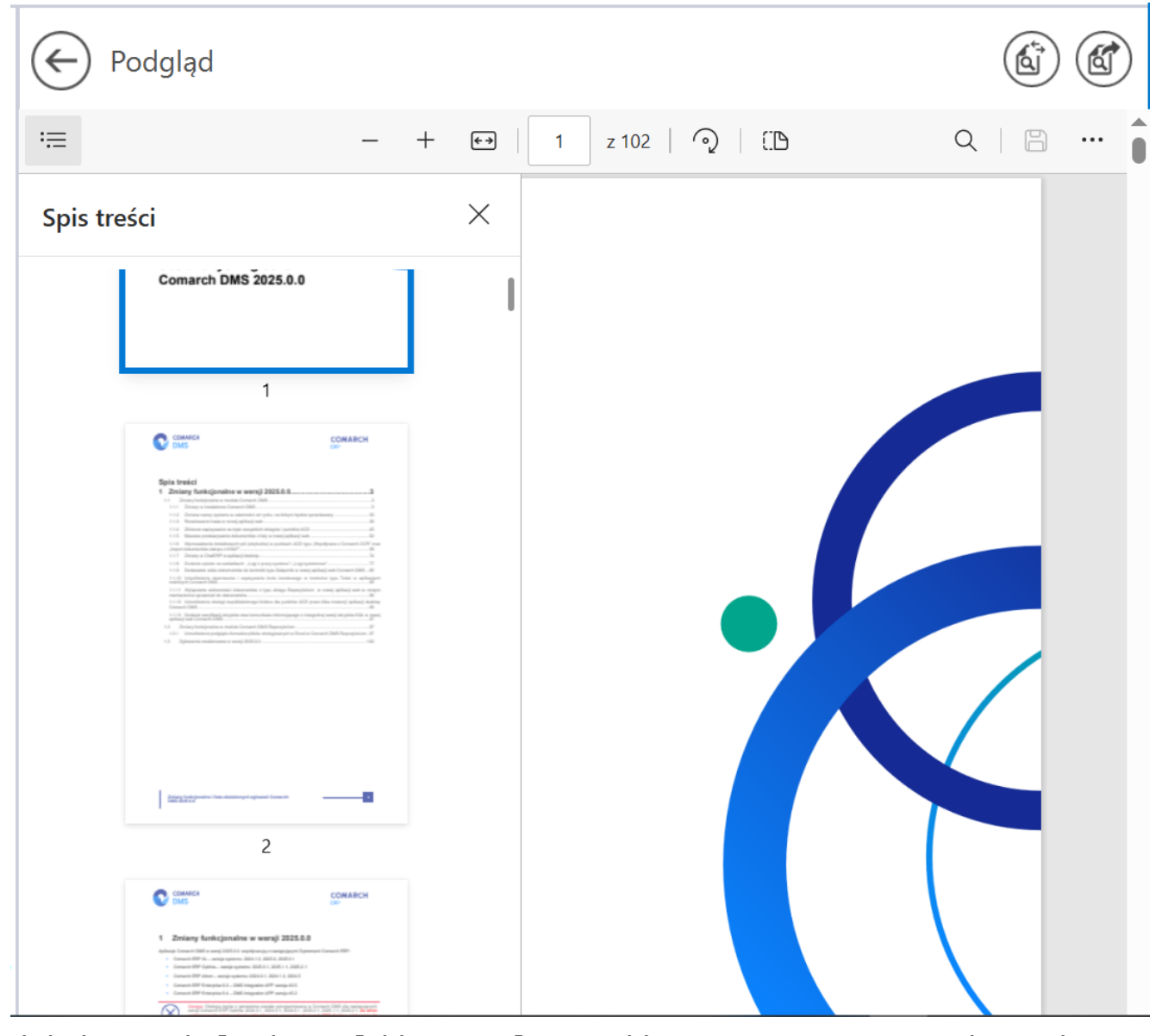

Widok podglądu pliku załącznika za pomocą Chromium z wyświetlonym spisem treści

[Zmniejsz] - kliknięcie przycisku powoduje zmniejszenie

skali podglądu pliku. Alternatywnie operator może zastosować skrót klawiszowy Ctrl + klawisz Minus

#### +

**[Powiększ]** – kliknięcie przycisku powoduje zwiększenie skali podglądu pliku. Alternatywnie operator może zastosować skrót klawiszowy Ctrl + klawisz Plus

#### []

**[Dopasuj do strony]** – po kliknięciu w przycisk załącznik zostaje wyświetlony z poziomu całej strony; przycisk

występujący zamiennie z przyciskiem [Dopasuj do szerokości] (zmienia się w ten przycisk po naciśnięciu). Alternatywnie operator może zastosować skrót klawiszowy Ctrl + \.

#### Uwaga

Jeśli w pliku DMS.exe.config <add key="PdfViewerZoom" value="ToPageLevel" />, wówczas ustawienie "Dopasuj do strony" jest domyślne.

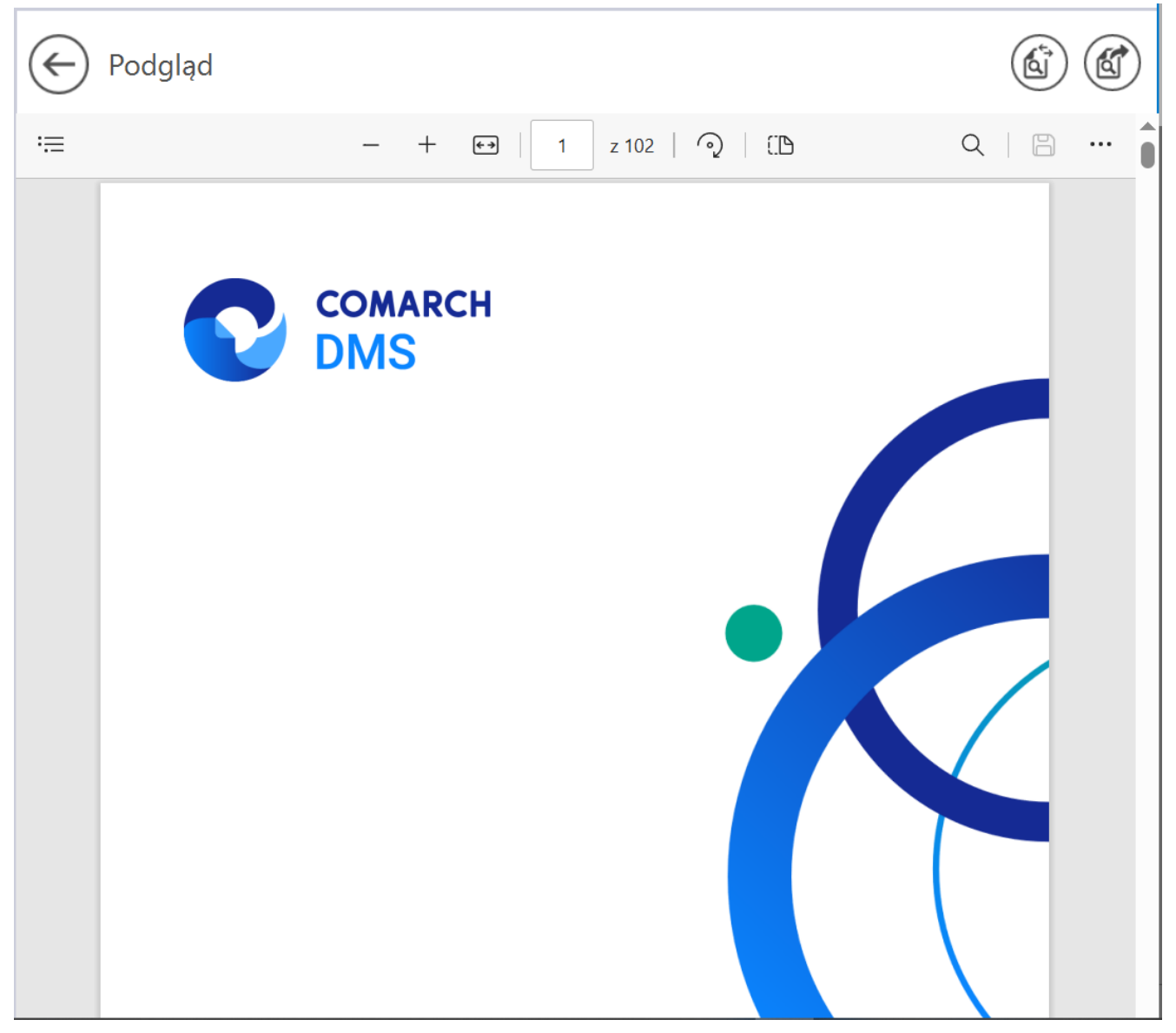

Widok podglądu pliku załącznika za pomocą Chromium po kliknięciu przycisku "Dopasuj do strony"

**[Dopasuj do szerokości]** – po kliknięciu w przycisk załącznik zostaje wyświetlony w taki sposób, że wielkość dokumentu zostanie dopasowana do wielkości okna podglądu, z uwzględnieniem szerokości dokumentu; przycisk występujący

zamiennie z przyciskiem [Dopasuj do strony] (zmienia się w ten przycisk po naciśnięciu). Alternatywnie operator może zastosować skrót klawiszowy Ctrl + \. Uwaga Jeśli w pliku DMS.exe.config <add key="PdfViewerZoom" value=" FitToWidth" />, wówczas ustawienie "Dopasuj do szerokości" jest domyślne.

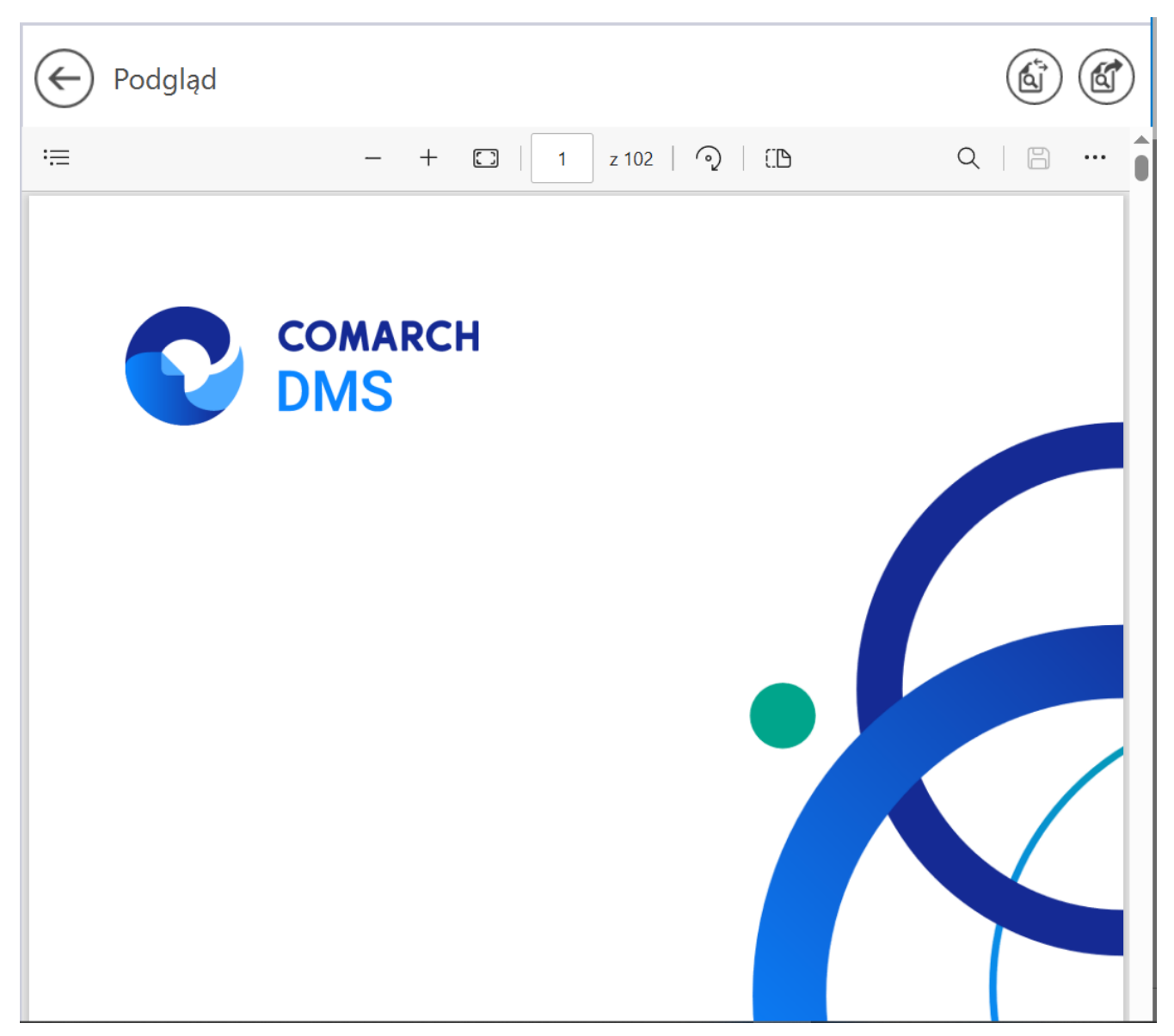

Widok podglądu pliku załącznika za pomocą Chromium po kliknięciu przycisku "Dopasuj do szerokości"

# 1 z 102

[Liczba stron] – w ramach tego pola wyświetlana jest strona pliku, której podgląd jest aktualnie wyświetlany oraz całkowita liczba stron pliku. Aby przejść do wybranej strony pliku, należy wpisać numer tej strony i kliknąć przycisk ENTER.

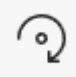

**[Obróć]** – po kliknięciu w przycisk podgląd załącznika zostaje obrócony w prawo o 90 stopni. Alternatywnie operator może zastosować skrót klawiszowy Ctrl + ].

(:D

[Widok strony] – po kliknięciu w przycisk wyświetlone zostają następujące opcje:

- Pojedyncza strona po wyborze tej opcji widok podglądu będzie ustawiony na pojedynczą stronę;
- Dwie strony po wyborze tej opcji widok podglądu będzie ustawiony na dwie strony; dostępna jest również opcja "Pokaż osobno stronę tytułową"

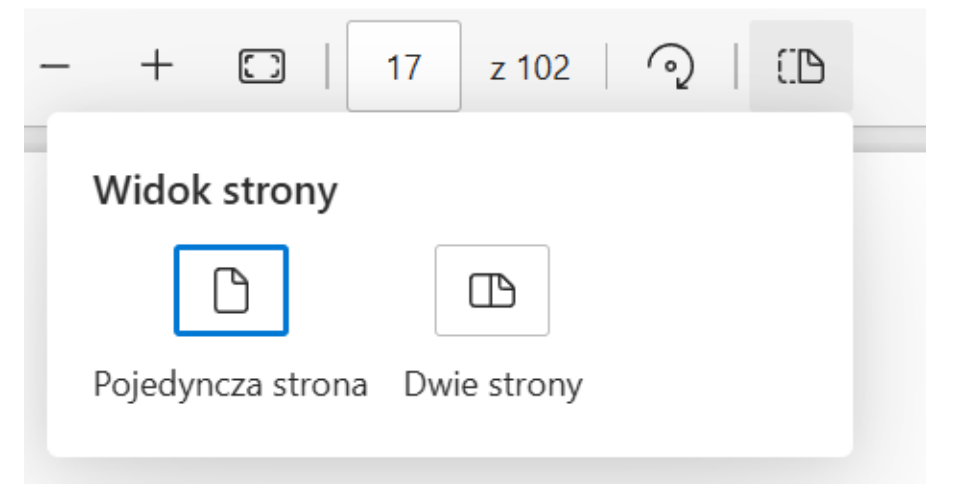

Opcje dostępne po kliknięciu w przycisk "Widok strony"

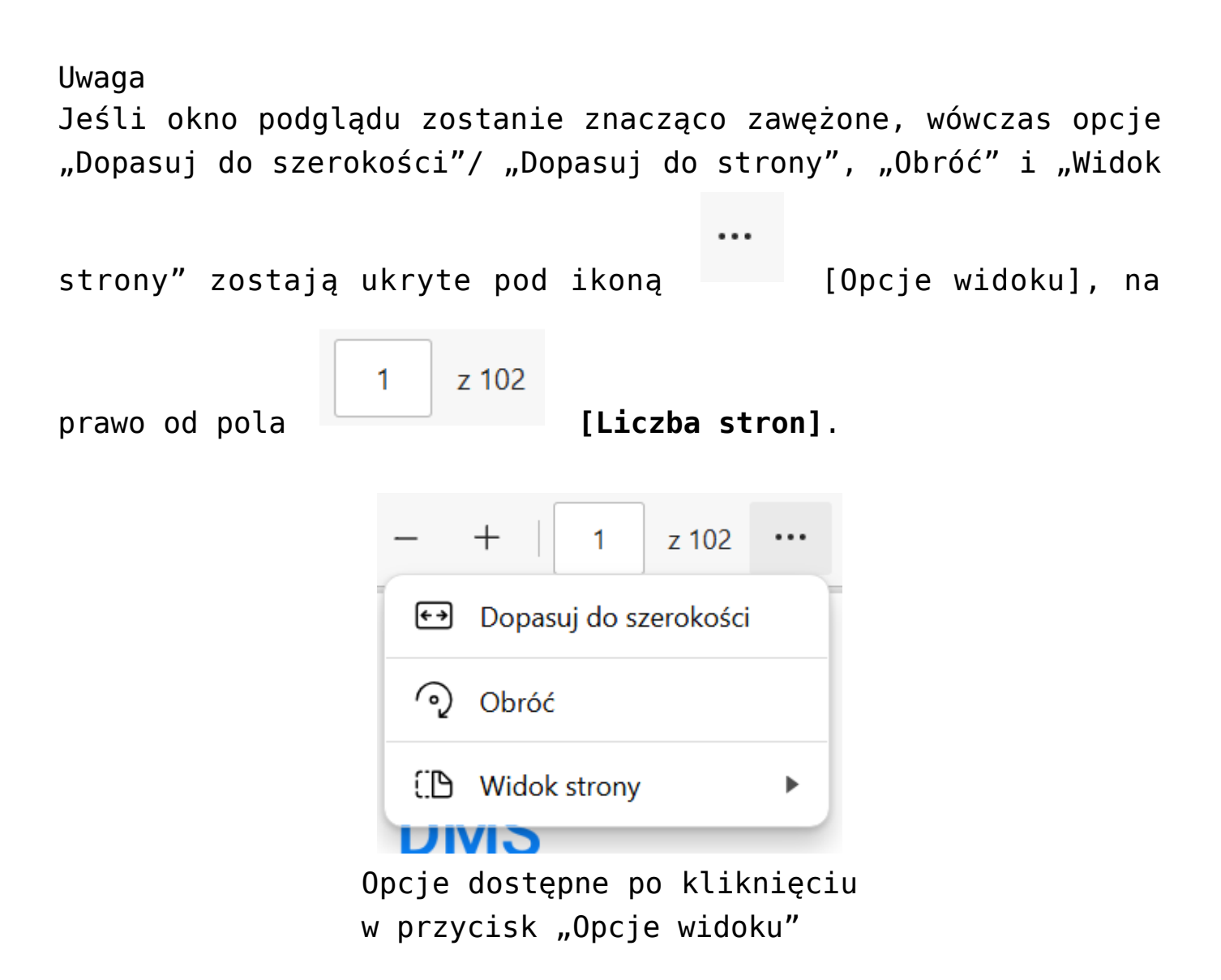

Q

**[Znajdź]** – po kliknięciu w ten przycisk wyświetla się pole, w ramach którego można wprowadzić frazę do znalezienia w danym pliku. Alternatywnie operator może zastosować skrót klawiszowy Ctrl + F.

|                                                  | - + • 4                                                                                                    | z 102   pula                                                                                                    | 6/37                                                     | ^ ∨ × |
|--------------------------------------------------|----------------------------------------------------------------------------------------------------|----------------------------------------------------------------------------------------------------|----------------------------------------------------------|-------|
|                                                  | 4                                                                                                    | CON                                                                                                    | MARCH                                                    |       |
|                                                  | Comarch DMS Instalator                                                                                                    | ×                                                                                                    |                                                          |       |
|                                                  | COMARCH<br>DMS                                                                                                    | Pula dla aplikacji serwerowej                                                                                                    |                                                          |       |
|                                                  | Wybierz pułę apłikacji, na jakiej ma pracować aplikacja senwerowa<br>Comarch DMS API, z listy dostąmych w IIS lub utwórz nową Wikając<br>"Dodaj pulę". | Wyčásrz hub utwórz nową pulę splikacji:<br>Nacme nowej pulę splikacji<br>Dodej pulę                                                                                                    |                                                          |       |
|                                                  |                                                                                                    | AFT 0.0         A           AFT 0.0         A           AFT 0.0 |                                                          |       |
|                                                  | Aby kontymuować, kliknij "Dalej".                                                                                                    | OdSwiez                                                                                                    |                                                          |       |
|                                                  | Aby zakończyć pracę instalatora Milenij "Amuluj".                                                                                                    | < Weberz Dated > Annhal                                                                                                    |                                                          |       |
|                                                  | Rys 1. Okno "Pula                                                                                                    | dla aplikacji serwerowej"                                                                                                    |                                                          |       |
| Podobnie jak w pop<br>• Wybra<br>albo            | rzedniej wersji instalatora operator n<br>ć pulę aplikacji, klikając na wybraną                                                                        | noże:<br>į pozycją na liście dostępnej po prawej stror                                                                                                    | nie okna                                                 |       |
| <ul> <li>Dodać<br/>która z<br/>zostar</li> </ul> | nową pulę aplikacji – w tym celu n<br>ostanie utworzona, a następnie naci<br>ie nowododana pula, która spełnia r                                       | ależy w polu "Nazwa nowej puli aplikacji" v<br>isnąć przycisk "Dodaj pulę" – wówczas auto<br>niezbedne wymagania instalowanej aplikacj                                                                                                    | wpisać nazwę puli,<br>matycznie wybrana<br>ii serwerowei |       |

Widok podglądu pliku załącznika za pomocą Chromium po kliknięciu przycisku "Znajdź" i wprowadzeniu frazy "pula"

[Drukuj] – przycisk pozwalający na drukowanie

załącznika; kliknięcie w tę ikonę otwiera okno "Drukuj" z ustawieniami wydruku. Alternatywnie operator może zastosować skrót klawiszowy Ctrl + P.

| ← Podg<br>≔ D<br>Su | gląd<br>rukuj ?<br>I02 arkusze papieru                                                                                                    |               | COMARCH                                                                  |     |  |  |  |  |
|---------------------|----------------------------------------------------------------------------------------------------|---------------|--------------------------------------------------------------------------|-----|--|--|--|--|
| Dr<br>Ko            | Drukarka PCL6 V4 Driver for Universal P  Kopie 1 Układ Pionowa Orientacja pozioma Strony                                                                                    |               |                                                                          |     |  |  |  |  |
| Ka<br>Dr            | Wszystko       ) Tylko strony nieparzyste       ) Tylko strony parzyste       ) np. 1−5, 8, 11−13       olor       Kolor       uk dwustronny       Drukuj po jednej stronie | Zr<br>oi<br>C | niany funkcjonalne i lista<br>vsłużonych zgłoszeń<br>omarch DMS 2025.0.0 |     |  |  |  |  |
|                     | Drukuj Anuluj                                                                                                    | C             | COMARCH COMA<br>DMS ERP                                                  | RCH |  |  |  |  |
|                     |                                                                                                    |               |                                                                          |     |  |  |  |  |

Okno podglądu pliku załącznika za pomocą Chromium wraz z otwartym oknem "Drukuj"

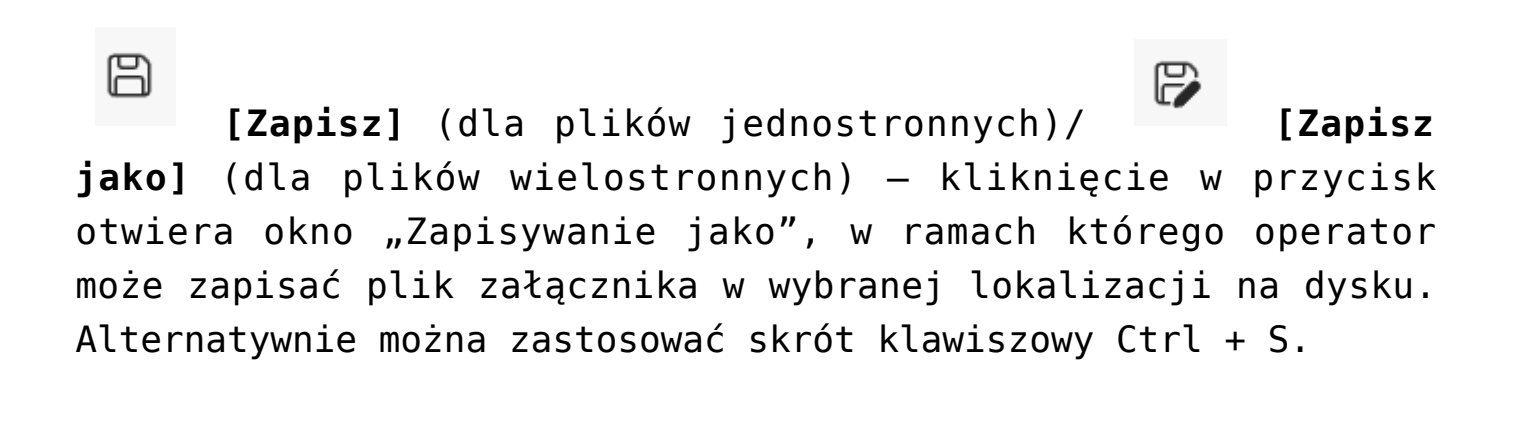

kliknięciu w ten przycisk podgląd załącznika zostaje wyświetlony w trybie pełnoekranowym (w całym polu podglądu), a pasek narzędzi oraz suwak zostają ukryte.

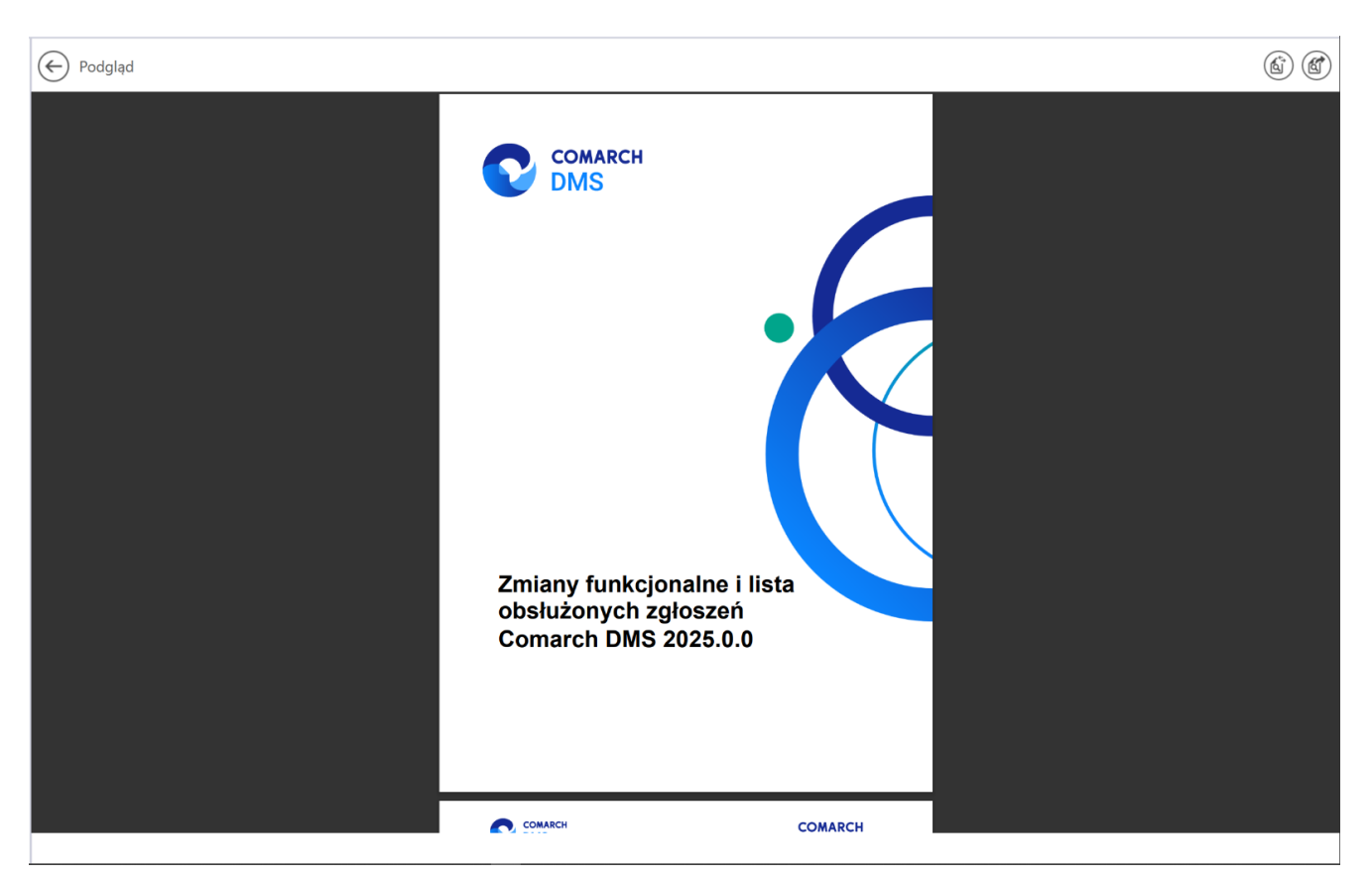

Okno podglądu pliku załącznika za pomocą Chromium w trybie pełnoekranowym

```
Uwaga
Jeśli okno podglądu zostanie znacząco zawężone, wówczas opcje
"Drukuj", "Zapisz", "Zapisz jako" i "Pełny ekran" zostają
ukryte pod ikoną [Opcje i ustawienia
udostępniania], na prawo od pola [Znajdź].
```

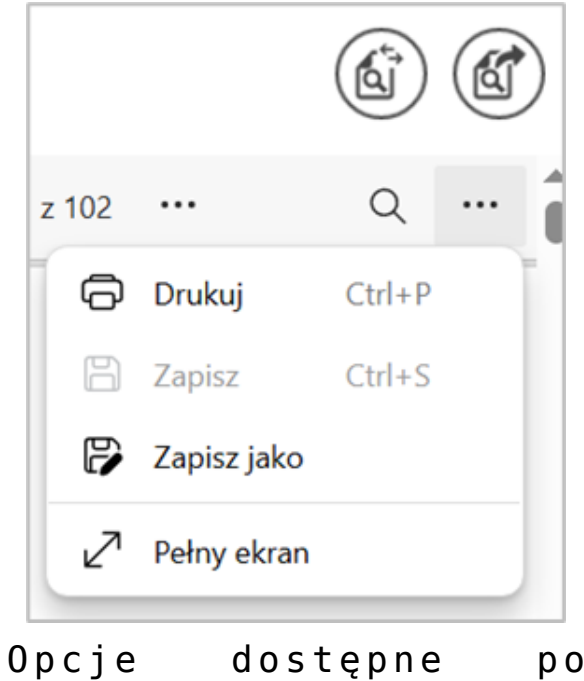

Opcje dostępne po kliknięciu w przycisk "Opcje i ustawienia udostępniania"

### ණ

**[Ustawienia i nie tylko]** – po kliknięciu w ten przycisk wyświetlana jest lista zawierająca następujące opcje:

- Przypnij pasek narzędzi opcja przypięcia (zaznaczenie)/ odpięcia paska narzędzi; w przypadku odznaczenia opcji pasek narzędzi zostaje schowany po przesunięciu kursora poza pole podglądu;
- Wyświetl właściwości dokumentu po wyborze tej opcji zostanie wyświetlony okno "Właściwości dokumentu" z informacjami dotyczącymi danego pliku.

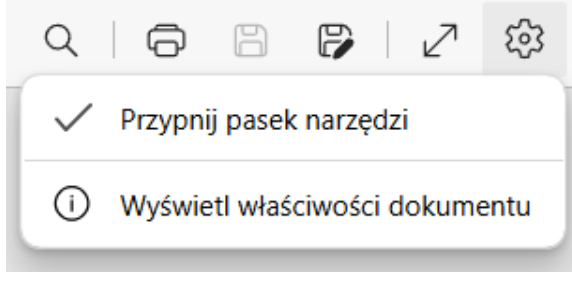

Opcje dostępne po kliknięciu "Ustawienia i nie tylko"

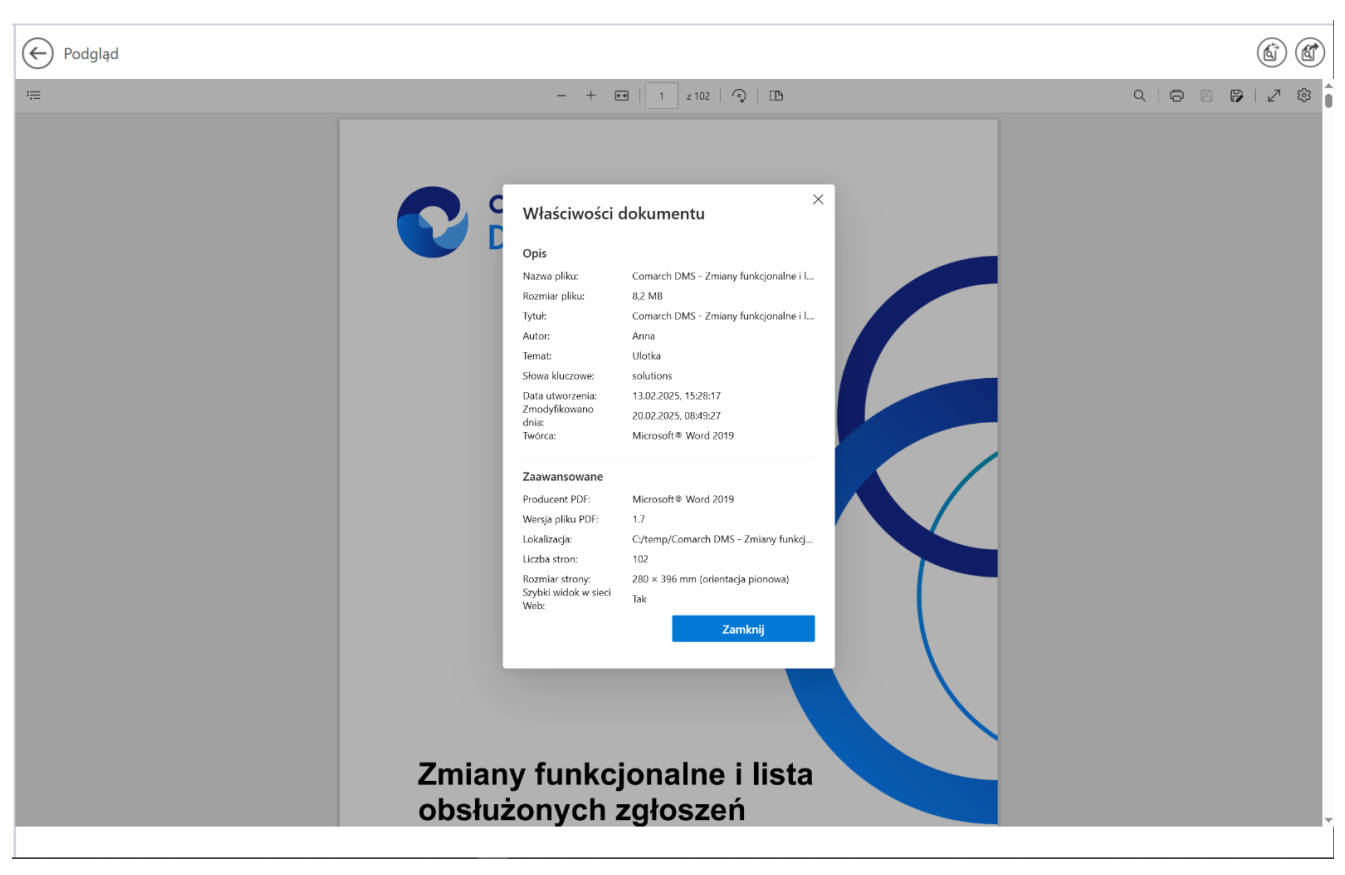

Okno "Właściwości dokumentu"

W przypadku, jeśli operator kliknie prawym przyciskiem myszki w podgląd dokumentu PDF, wówczas wyświetlona zostanie lista z następującymi opcjami:

•"Odśwież" – po wyborze tej opcji podgląd dokumentu

zostaje odświeżony; alternatywnie można zastosować skrót klawiszowy Ctrl + R

- "Zapisz" opcja analogiczna do [Zapisz] (dla plików jednostronnych)
- "Drukuj" opcja analogiczna do
- "Obróć w prawo" wybór opcji powoduje obrót podglądu załącznika w prawo o 90 stopni; alternatywnie można zastosować skrót klawiszowy Ctrl + ]

[Drukui]

- "Obróć w lewo" wybór opcji powoduje obrót podglądu załącznika w lewo o 90 stopni; alternatywnie można zastosować skrót klawiszowy Ctrl +[
- "Zrzut ekranu" wybór opcji pozwala na wykonanie zrzutu ekranu podglądu dokumentu; alternatywnie można zastosować skrót klawiszowy Ctrl + Shift + S. Jeśli operator kliknie w opcję "Zrzut ekranu", wówczas podgląd załącznika ulega zaciemnieniu i wyświetlone zostają następujące opcje:
  - Obszar przechwytywania opcja przechwytywania części strony; po wybraniu tej opcji operator powinien zaznaczyć część podglądu pliku, którą chce skopiować albo zapisać;
  - Obszar przechwytywania ekranu opcja pozwala na wykonanie zrzutu całego pola podglądu; po kliknięciu w zrzut podglądu załącznika operator może też skorzystać z dodatkowych możliwości jak zapisywanie zrzutu, dodawanie na nim tekstu, itp.

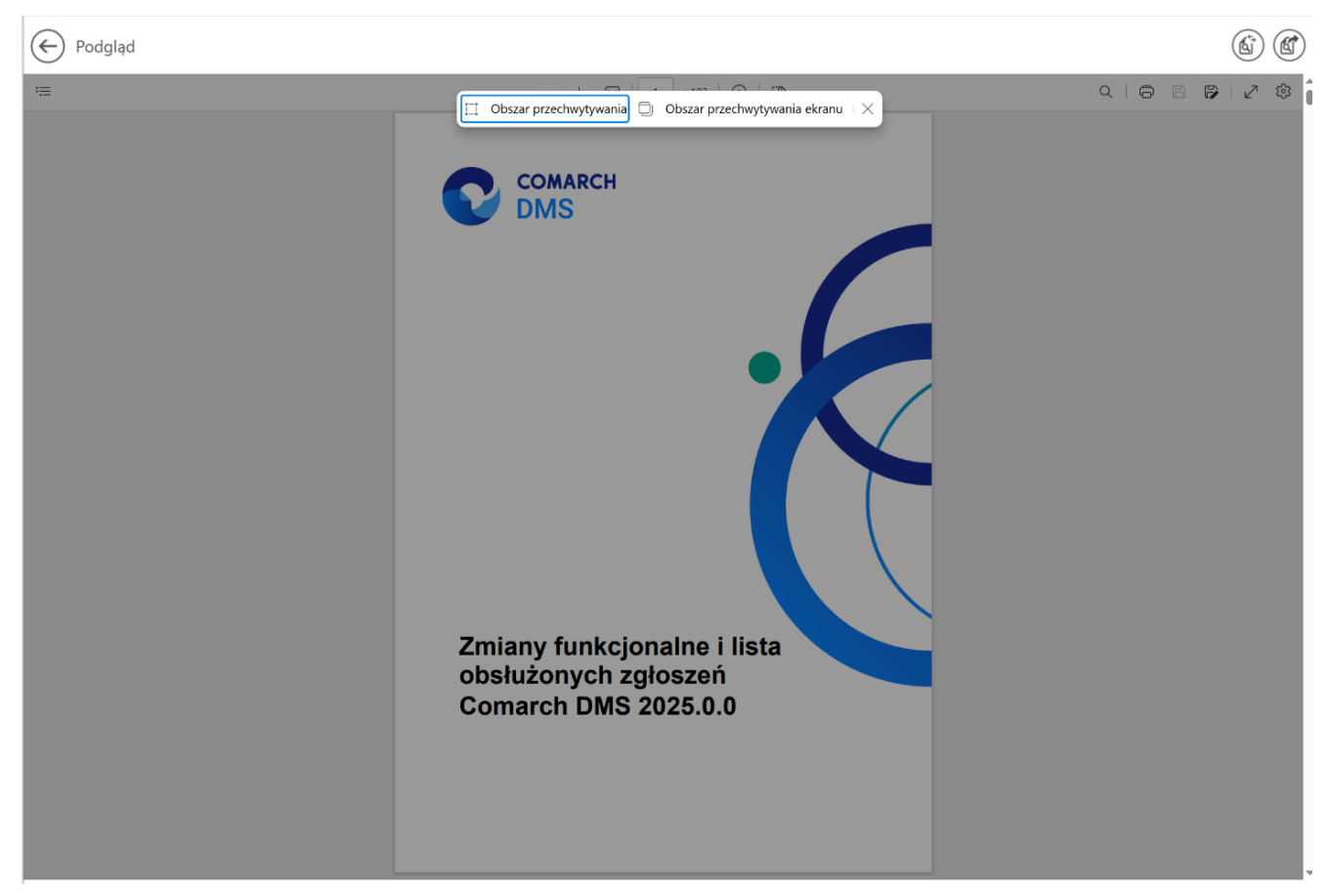

Widok podglądu pliku po wyborze opcji "Zrzut ekranu"

 "Wykonaj inspekcje" – jeśli ta opcja jest widoczna, wówczas pozwala na otwarcie okna DevTools

Rozpoczynasz pracę z Comarch DMS i chcesz dowiedzieć się, jak korzystać z programu? A może masz już podstawową wiedzę o Comarch DMS i chcesz dowiedzieć się więcej?

Sprawdź Szkolenia Comarch DMS!

Powrót do początku artykułu